# Moodle Eğitim Yönetim Sistemi İle Örnek Bir Dersin Uzaktan Eğitim Uygulaması

# Çetin ELMAS<sup>1</sup>, Nurettin DOĞAN<sup>2</sup>, Serdar BİROĞUL<sup>3</sup>, Mehmet Sena KOÇ<sup>4</sup>

<sup>1,3</sup>Elektrik Eğitimi Bölümü, Gazi Üniversitesi, Teknik Eğitim Fakültesi, ANKARA
<sup>2,4</sup>Elektronik, Bilgisayar Eğitimi Bölümü, Gazi Üniversitesi, Teknik Eğitim Fakültesi, ANKARA
<u>celmas@gazi.edu.tr, ndogan@gazi.edu.tr, sbirogul@gazi.edu.tr, msenakoc@hotmail.com</u>

**Özet**— Günümüzde örgün eğitimin dışında gerek örgün eğitimi destekleyici gerekse örgün eğitime başka bir seçenek olarak uzaktan eğitim önemini gittikçe arttırmaktadır. Uzaktan eğitimin yaygınlaşmasında en büyük etken çeşitli yazılımların, içerik yönetim sistemleri ve öğretim yönetim sistemlerinin yaygınlaşmasıdır. Bu sistemler sayesinde gerek öğretim elemanı gerekse öğrenci kolaylıkla bu sistemleri kullanabilmektedir. Bu bildiride açık kaynak kodlu öğretim yönetim programlarından biri olan moodle programı anlatılmış ve bir internet sayfasının e-eğitim uygulamasında kullanılmıştır.

Anahtar kelimeler- Uzaktan eğitim, açık kaynak kod, moodle, eğitim yönetim sistemi

# Distance Education Application of a Model Lesson with the Moodle Learning Management System

*Abstract*— Today, in addition to formal education, the importance of the distance education is gradually increased both as supporting the formal education and as another alternative to formal education. The most important reason why distance education is widespread is the widespread use of various software, content management systems and teaching management systems. Thanks to these systems, both the teacher and the student can easily use them. In this report, the moodle program, which is one of the open source software teaching management programs, has been explained and it has been used in website's e-learning application.

Keywords— Distance education, open source software, moodle, learning management system

# 1. GİRİŞ

Son yıllarda gelişme gösteren ağ protokolleri ve bu protokollerin uluslararası boyutlara ulaşması uzaktan eğitim uygulamalarına yeni bir uygulama alanı meydana getirmiştir. Uzaktan eğitim; öğrenci ve öğretim elemanlarının farklı coğrafi mekanlarda olduğu, ders malzemesi aktarımı ve etkileşimin teknolojiden yararlanılarak gerçekleştirildiği eğitim biçimidir [1]. Uzaktan eğitimin hızla gelişmesi, bazı yeni teknolojilerin ve yazılımların kullanımını gündeme getirmektedir.

Türkiye'de şu an büyük kitlelere hizmet veren uzaktan eğitim uygulamalarında grup büyüklüğüne bağlı olarak yapıcı öğrenme yaklaşımına yer verilmesi oldukça güçtür. Buna rağmen gerçek yaşam deneyimi kazandırma gibi bazı basit yapıcı ilkeler bu uygulamalara yerleştirilmeye çalışılmaktadır. Bu uygulamaların çoğunda ortama yüklenen metin ağırlıklı bilgilerin öğrencilerce okunması, çok azında basit hareketli görüntülerin izlenmesi beklenmektedir. Burada öğrenci, yönetim sisteminin sağladığı olanaklar çerçevesinde soruların çoktan seçmeli sorularla alıştırma ve değerlendirme etkinlikleri gerçekleştirilmeye çalışılmaktadır.

Örgün eğitim sisteminin en belirgin özelliği eğitmen ve öğrencinin yüz yüze iletişim kurmasıdır. Bu tip eğitim genel olarak öğrencilerin değişik zeka ve öğrenme yetenekleri yerine grubun genel seviyesine göre düzenlenmektedir. Ancak ideal olan her öğrencinin kişisel özellikleri dikkate alınarak hazırlanmış ders içerikli eğitim eğitim sistemidir. Örgün anlayışı ile gerçekleştirilmesi çok zor olan bu sistem, uzaktan eğitim ve kapsamlı eğitim yönetim sistemleri sayesinde hayata geçirilmeye başlanmıştır. Örgün eğitime göre yapılan yatırım maliyetini karşılayacak sayıda öğrencinin olması durumunda uzaktan eğitim, diğer eğitim sistemleri arasında en ucuz olanıdır [2].

# 2. İÇERİK VE EĞİTİM YÖNETİM SİSTEMİ SEÇME VE UYGULAMA

İçerik yönetim sistemleri (Content Management System (CMS)) katılımcı teknikler ile doküman ya da benzeri içeriklerin yaratılmasına ve organize edilmesine yardımcı olan yazılım sistemleridir.

Çoğu zaman bir internet sitesi hazırlamak, internet sayfalarında bulunan bilgilerin arzu edilen şekilde görüntülenmesini sağlayan yazılımlar olarak dar anlamlı bir tanımla değinilen içerik yönetim sistemleri, uluslararası platformda birçok organizasyon için zorunluluk haline gelen modern bir varlık yönetimi tekniği olmuştur.

Öğretim yönetim sistemi de (Learning Management System (LMS)) kurum içerisinde e-öğrenme eğitimlerinin çalışanlara atanması, çalışanların eğitimlerin alınmasını, sonuçların takibi ve sonuçların raporlanması gibi eğitim yönetimi süreçlerini yürütmek için kullanılan internet tabanlı yazılımlardır.

E-öğrenmenin geleneksel öğrenme ortamlarına göre en büyük dezavantajı olan maliyet, açık kodlu yazılımların diğer artılarıyla birlikte büyük ölçüde ortadan kalkmaktadır. E-öğrenmenin hızla gelişimi için açık kaynak kodlu yazılım kullanımının yaygınlaşması eğitsel kalitenin ve öğretim araçlarının gelişimini sağlayacaktır.

Yapılan araştırmalar ve karşılaştırmalar sonucunda Moodle öğretim yönetim sisteminin diğer sistemler arasından sahip olması gereken ve eğitsel kaliteyi artıracak birçok özelliği içerdiği gözlenmiştir [3]. Bu nedenden dolayı hazırlanmış olan internet sitesinin eeğitim kısmında Moodle kullanılmıştır [4].

#### **3. MOODLE**

Moodle internet tabanlı ders ve web sitesi oluşturmak için bir yazılım paketidir. Moodle 138 ülkede kullanılmakta olup, 77 ayrı dil desteği vermekte ve 75000 kayıtlı kullanıcısı bulunmaktadır. Moodle php tabanlı açık kaynak kodlu online eğitim sistemidir. Dersler modüller halinde kurulmaktadır. Linux, Unix, Windows ve Mac OS X işletim sistemlerine destek vermektedir. Deneme sürümü ve yardım sistemine internet anında ulaşılabilmektedir. GPL lisansı ile birlikte kullanılmakta ve portal mantığıyla yönetilmektedir. SSL, TSL desteği vermekte ve plugin'ler modul şeklinde yüklendiği için portal yönetimi yapmış kişiler için oldukça kolay bir sistemdir [5].

Moodle programını kurmadan önce bir takım programların kurulması gerekmektedir. Aşağıda bunlar kısaca anlatılmış ve bu programların nasıl elde edileceği belirtilmiştir.

Php, sunucu taraflı çalışan ve html içine yerleştirilme prensipli bir script dilidir. Bir html sayfasının içine gömülen, sayfa her ziyaret edildiğinde çalıştırılacak olan açık kaynak kodudur ve internet sayfasından indirilebilmektedir [6].

Mysql, Php gibi yüksek performansa sahip bir web sunucu gibi arka planda çalışabilen her an isteklere cevap verebilen bir veritabanı yönetim sistemidir. Mysql'in veritabanında aranılan veriyi bulmak için kullandığı sorgulama dili sql'dir ve internet sayfasından indirilebilmektedir [7].

Web sunucu olarak Apache web sunucusu kullanılmalıdır. Apache web sunucusu Php gibi açık kaynak kod yazılımına sahip, tamamen ücretsiz ve yüksek bir performansa sahiptir. Apache web sunucu birçok farklı platformda çalışabilir. Bu sistemler yapısı gereği güvenli olarak sunucu çalıştırmaya elverişli değildir. Bu program internet adresinden indirilebilmektedir adresinden gerekli sürüme ait derlenmiş kurulum dosyası indirilebilir. Ancak kaynak dosyalarının indirilmesi ile Windows üzerinde derleme imkanı olmamaktadır [8].

PhpMyAdmin scripti, tarayıcı üzerinden bir grafik arayüzü sağlayarak daha kolay ve rahat bir şekilde Mysql veri tabanlarını her türlü yönetme şansını verir. sql sorgulamaları gerçekleştirilebilir. Mysql erişim ayarları düzenlenebilir ve internet sayfasından indirilebilmektedir [9].

Moodle programını da internet sayfasından gerekli olan zip dosyası indirilebilmektedir [5].

# 3.1. Moodle'a Ait Veritabanı Kurulumu

Moodle kurulumu için gerekli olan dosyalar indirildikten sonra apache serverdaki htdocs klasörü altında moodle klasörü açılarak moodle sisteminin dosyaları bu klasör içine kopyalanır. Daha sonra phpmyadmine girip moodle için kullanıcı ve veri tabanı oluşturmak gereklidir. Resim 3..1.'de PhpMyAdmin programında moodle'da kullanılacak olan veritabanın oluşturulma sayfası gösterilmiştir.

| phpillykonin                              | NySQL 4.1.21-community-rel localhost uzerinde root@localhost | php <mark>My</mark>                                                                                                    |
|-------------------------------------------|--------------------------------------------------------------|----------------------------------------------------------------------------------------------------|
| 2 II Q Q<br>Veritabari<br>(Ventabarian) * | NySQL                                                        | ទី (Jeoudorii) Turkin burki) 🗸                                                                                                    |
| zfen brivertaban<br>igniz                 | Statustanta         < (8)                                    | Image: Strate and UFA Unicode (art)           Image: Strate and UFA Unicode (art)           Image: |

Resim 3.1. phpMyAdmin'de moodle ait veritabanının oluşturulması

#### 3.2. Moodle'ın Kurulumu

Moodle'in kurulumu aşamasında sisteme yüklenecek olan ders içeriğine göre php.ini dosyasındaki memory\_limit kısmında 8 MB ibaresi 16, 32 veya 64 MB olarak değiştirilebilir. Veritabanına ait bilgilerin girilmesi kısmında phpMyAdmin'de yaratılmış olan veritabanına ait bilgiler girilmelidir. Bu kısma ait görüntü Resim 3.2'de verilmiştir. Burada moodle sisteminin kendisinin tercih ettiği isim kullanılmıştır.

| mooc                                                                                                    |                                                                       | Kurulum                                                                                                    |
|----------------------------------------------------------------------------------------------------|-----------------------------------------------------------------------|----------------------------------------------------------------------------------------------------|
| Şimdi, Moodle verilerinin<br>Bu veritabanı önceden ol<br>kullanıcı adı - şifre ayarla                                                                                                    | saldanacağı veritaban<br>luşturulmalı ve bu verit<br>nmalı.           | ını oluşturmanız gerekiyor.<br>abanına erişmek için                                                                                                    |
| Tipi: mysql veya postgre<br>Sunucu: ör: localhost ve<br>Adı: veritabanı adı, ör: mi<br>Kullanıcı: veritabanı kulli<br>Şifre: kullanıcı şifresi<br>Tablo öneki: tüm tablo i                                                                                                    | rs7<br>iya db.iss.com<br>oodle<br>anicisi<br>simleri için isteğe bağl | i onek.                                                                                                    |
| Tip                                                                                                    | mysqi 🔳                                                               |                                                                                                    |
| Veritabanı Sunucusu                                                                                                    | localhost                                                             |                                                                                                    |
| Veritabanı                                                                                                    | moodle                                                                |                                                                                                    |
| Kullanici                                                                                                    |                                                                       |                                                                                                    |
| Şifre                                                                                                    |                                                                       |                                                                                                    |
| Tablo öneki                                                                                                    | mdl_                                                                  |                                                                                                    |
| and the second second sec |                                                                       | beautience and a second second s |

Resim 3.2. Moodle'in kurulumunda veritabanına ait bilgilerin girilmesi

Bu aşamadan sonra GPL lisansı onaylanmalıdır. Bir sonraki adımda site değişkenleri ile ilgili bilgileri düzenlemek gerekmektedir. Dil, sunucu saati, ülke, güvenlik vb. bilgiler yer almaktadır. Kuruluma devam edildiğinde site ayarlarını yapmak gerekmektedir. Burada tam site adı kısmına istenilen herhangi bir ifade yazılabilir. Bu duruma ait görüntü Resim 3..3'de verilmiştir.

| T                                                | his page allows you to configure the front page and pame of this                                                                                                    |
|--------------------------------------------------|----------------------------------------------------------------------------------------------------|
| ne<br>ar                                         | ins page allows you be compare the non-page and name of this<br>aw site. You can come back here later to change these settings<br>ny time using the "Site Settings" link on the home page. |
| Tam site adr                                     |                                                                                                    |
| Sitenin kısa adı (tek sözcük):                   |                                                                                                    |
| Giriş sayfası açıklamaları:                      | Trebuchet I (8 pt) I B Z U S X x 2 9b & 8 8 1 40 0                                                                                                    |
| Dikkatli yaz 😗<br>chtext HTML editörü hakkında 🕐 | 토종종물 에에 (HHH 1471년 1월 2월) — 신 46 4 14 14 11 11 11 11 11 11 11 11 11 11 1                                                                                                    |
|                                                  |                                                                                                    |
|                                                  |                                                                                                    |
|                                                  |                                                                                                    |
|                                                  |                                                                                                    |

Resim 3.3. Moodle'de site ayarları

Diğer bir adımda ise yönetici bilgilerinin girilmesidir. Burada şifre alanını, mail alanını ve şehir alanını tam ve doğru olarak girme zorunluluğu bulunmaktadır. Böylelikle site yöneticisinin bildirimi Resim 3.4'de görüldüğü gibi yapılmış olunur.

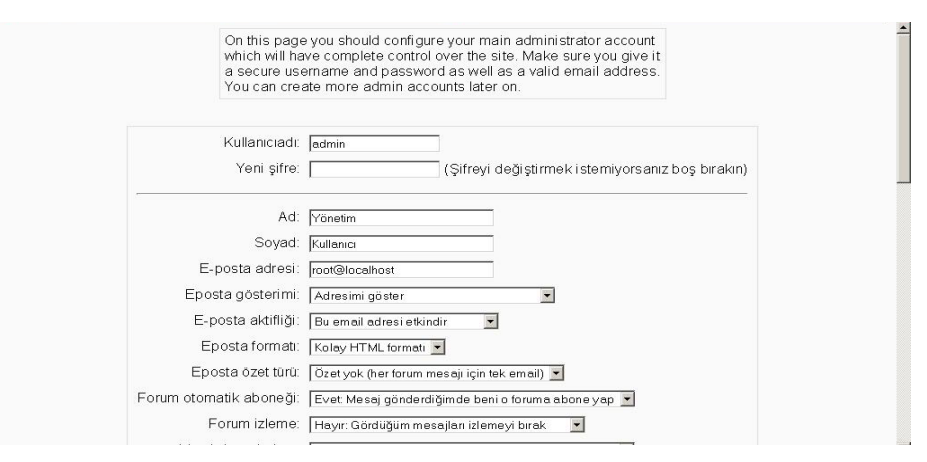

Resim 3..4. Site yöneticisi bilgilerinin girilmesi

### 3.3.Moodle'da bir dersin oluşturulması

Kurulum aşamasından sonra Moodle'de bir kursun açılması için bununla ilgili istenilen bir takım işlemlerin yapılması gerekmektedir. Bundan sonraki kısımlarda bir kursun açılması, ders eklenmesi, sınav ve ödev yapılarının oluşturulması kısaca anlatılmıştır.

Bir kursun açılabilmesi için öncelikli olarak yönetici (admin) olarak sisteme girmek gerekmektedir. Bu aşamadan sonra ekrana gelen menülerden Resim 3..5'de görüldüğü gibi sol tarafta yer alan menüden Kurslar sekmesinin altından Kurs ekle/düzenle seçeneği seçilir.

Resim 3.6'da gözüktüğü gibi bu kısımda yeni kurs ekle düğmesine basılarak yeni kurs ekleme işlemi gerçekleştirilir. Bu işlemin tam olarak ayarlarının yapılabilmesi için Resim 3.7.a ve Resim 3.7.b'de olduğu gibi kurs ayarlarını düzenle kısmından ayarlar yapılarak kurs ekleme işlemi tamamlanmalıdır. Bu işlemler yapıldıktan sonra ana sayfa kısmında "proje yönetimi" isimli kursun oluşturulduğu görülmektedir.

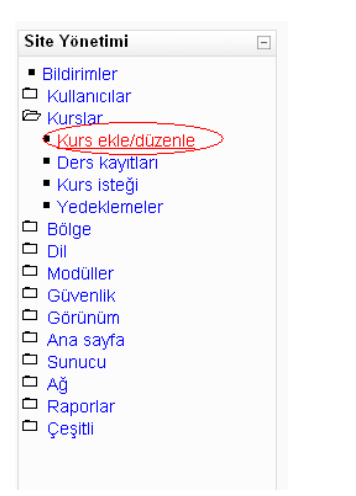

Resim 3.5 Yeni kurs oluşturma

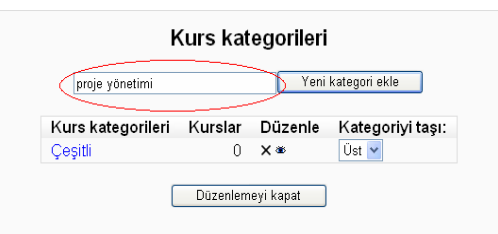

Resim 3.6. Yeni kurs isminin belirlenmesi

| proje y                             | onetimi                                                                                |  |
|-------------------------------------|----------------------------------------------------------------------------------------|--|
| Düzenlemeyi kapat proje 🕨           | tim ⊨ Kurs kategorileri ⊨ Yeni kurs ekle                                               |  |
| Kurs kategorileri: proje yänetimi 🚩 | Kurs ayarlarını düzenle                                                                |  |
| Alt kategori ekle                   | Kategori () proje yonetimi ♥<br>Tarn adr* () biligim proje yonetimi                    |  |
| Bu kategoride kurs yoktur           | Kursun ID numarasi @                                                                   |  |
| proje yönetimi Yeniden adlandır     |                                                                                        |  |
| Kurslan ara: Git                    | bu kursun ne nakkında olduğunu açıklayan özlü ve ilgi çekici bir paragraf yazın<br>Yak |  |

Resim 3.7. a. Kurs oluşturma

b. Kurs ayarlarının yapılması

Kullanıcılar kısmında ise sistemde bulunan kişilerin rol atamaları Resim 3..8'de görülen menüden gerçekleştirilir. Ayrıca Kullanıcıyı öğrenci ya da eğitmen olarak atama, kullanıcı hesaplarını düzenleme gibi işlemler yapılabilir. Resim 3.9'da da örnek olarak bir yönetici atamasının gerçekleştirilmesi gösterilmiştir.

|                       | Roller<br>Rolleri ata Rollerin üstüne yaz                                                            |                |
|-----------------------|----------------------------------------------------------------------------------------------------|----------------|
|                       | Rolleri ata 🖲                                                                                        |                |
| Roller                | Açıklama                                                                                             | Kullanıcı(lar) |
| Yönetici              | Sitede ve bütün kurslarda her şeyi yapabilirler.                                                     | 0              |
| Kurs açıcı            | Yeni kurs oluşturabilir ve bu kurslarda eğitim verebilirler.                                         | 0              |
| Eğitimci              | Etkinlikleri değiştirme ve öğrencileri notlandırma da dahil, bir kursta her şeyi yapabilirler.       | 0              |
| Düzenlemeyen eğitimci | Kurslarda eğitim verebilirler ve öğrencileri notlandırabilirler, fakat etkinlikleri değiştiremezler. | 0              |
| Öğrenci               | Bir kursta genellikle daha az ayrıcalığı vardır.                                                     | 0              |
| Konuk                 | Konuklar en az ayrıcalığa sahiptir ve genellikle hiç bir yere bir şey yazamazlar.                    | 0              |

Resim 3.8. Kullanıcı rollerinin belirlenmesi

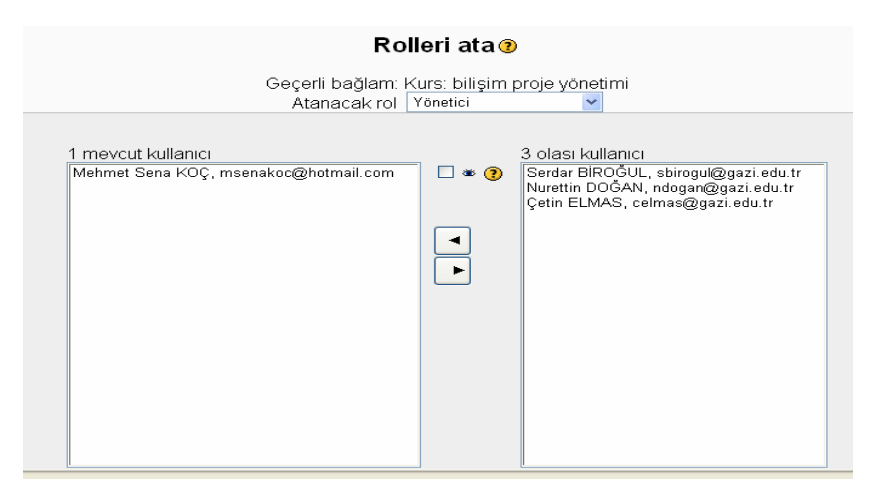

Resim 3.9. Rollerin atanması

Ders ekleme işlemi için hangi kursa ve hangi haftaya ders içeriği eklenmek isteniyorsa o hafta içerisinde yer alan "yeni kaynak ekle" kısmı seçilmelidir. Bu kısm içerisinde düz metin dosyası oluştur, bir web sayfası oluştur, bir dosya/siteye bağlantı, bir dizin göster, yeni bir etiket ekle seçenekleri bulunmaktadır. Bu seçeneklerden hangisinin kullanılmak isteneceği yönetici olarak tanımlamış kişiye bağlıdır. Resim 3..10'da görüldüğü gibi burada "bir dosya/siteye bağlantı" seçeneği ile moodle bağlantısı kullanılarak ders içerikleri önceden hazırlanmış olan zip uzantılı dosya yerel bilgisayardan sunucu sisteme yüklendikten sonra bu dosya açılır. Açılan dosyalardan ana sayfa olarak tanımlanmış olan html uzantılı dosya Resim 3..11'de görüldüğü gibi seçilerek sisteme yüklenir.

Bir sonraki kısımda ise hazırlanmış içeriğin kullanıcıya nasıl görüneceğini belirlemek için gerekli olan kısım bulunmaktadır. Kaynağın nasıl görüneceği yani aynı pencerede mi yoksa farklı bir pencerede mi görüleceği, varsayılan pencere genişliğini belirlemek mümkündür. Bu belirlemeler yapıldıktan sonra değişiklikleri kaydet seçeneği seçilerek kaynağın hafta içerisine kayıt işlemi tamamlanmış olmaktadır. Eklenmiş olan kaynağın son görüntüsüne ait durum Resim 3..12.'deki gibi olacaktır.

| aftalık taslak        |                                    |                                                                          |                                                                                                    |                                                                                                    |                                                                                                    |                                                                                                    |
|-----------------------|------------------------------------|--------------------------------------------------------------------------|----------------------------------------------------------------------------------------------------|----------------------------------------------------------------------------------------------------|----------------------------------------------------------------------------------------------------|----------------------------------------------------------------------------------------------------|
|                       |                                    |                                                                          |                                                                                                    |                                                                                                    |                                                                                                    |                                                                                                    |
| er forumu 🔿 小 🛋 🗙 🕸 🛔 | •                                  | Yeni kaynak ekle                                                         | <b>~</b> 🤊                                                                                                    | Bir etkinlik ekle                                                                                                    | ~                                                                                                    |                                                                                                    |
| - 25 Mart             |                                    |                                                                          |                                                                                                    |                                                                                                    |                                                                                                    | □<br>⊛                                                                                                    |
|                       | 0                                  | Yeni kaynak ekle<br>Yeni kaynak ekle                                     | <u>~</u> ?                                                                                                    | Bir etkinlik ekle                                                                                                    | ~                                                                                                    |                                                                                                    |
|                       |                                    | Yeni bir etiket ekle<br>Düzmetin dosyası oluştur                         |                                                                                                    |                                                                                                    |                                                                                                    |                                                                                                    |
|                       | $\sim$                             | Bir web sayfası oluştur<br>Bir dosya/siteye bağlantı<br>Bir dizin göster | $\Rightarrow$                                                                                                    |                                                                                                    |                                                                                                    |                                                                                                    |
|                       | er forumu → ¶ ≪ × ∞ â<br>- 25 Mart | aslak<br>er forumu → It ≪ × ∞ â<br>- 25 Mart<br>③                        | er forumu → 北 ≪ ∞ â<br>- 25 Mart<br>② Yeni kaynak ekle<br>Yeni kaynak ekle<br>Yeni kaynak ekle<br>Yeni kaynak ekle<br>Yeni kaynak ekle<br>Bir dos sayfasi oluştur<br>Bir dos ya/sateve bağlantı<br>Bir dos ya/sateve bağlantı | er forumu → I ≪ × ∞ â<br>② Yeni kaynak ekle ♥ ③<br>- 25 Mart<br>③ Yeni kaynak ekle ♥<br>Ÿeni kaynak ekle ♥<br>Ÿeni kaynak ekle<br>Ÿeni kaynak ekle<br>Ÿeni kaynak ekle<br>Ÿeni kaynak ekle<br>Ÿeni kaynak ekle<br>Ÿeni kaynak ekle<br>Ÿeni kaynak ekle<br>Ÿeni kaynak ekle<br>Ÿeni kaynak ekle<br>Ŷeni kaynak ekle<br>Ŷeni kaynak ekle<br>Ŷeni kaynak ekle | er forumu → It ≤ × ∞ â<br>② Yeni kaynak ekle ♥ ③ Bir etkinlik ekle<br>- 25 Mart<br>③ Yeni kaynak ekle ♥ ③ Bir etkinlik ekle<br>Yeni kaynak ekle ♥ ③ Bir etkinlik ekle<br>Yeni kaynak ekle<br>Öir dosya/siteve båßlant<br>Bir digsur | er forumu → I ≪ × ∞ â<br>② Yeni kaynak ekle ♥ ③ Bir etkinlik ekle ♥<br>- 25 Mart<br>③ Yeni kaynak ekle ♥<br>Ÿeni kaynak ekle ♥<br>Ÿeni kaynak ekle ♥<br>Bir etkinlik ekle ♥<br>Ÿeni kaynak ekle<br>Ÿeni kaynak ekle<br>Ÿeni kaynak ekle<br>Ÿeni kaynak ekle<br>Ÿeni kaynak ekle<br>Ÿeni kaynak ekle<br>Ŷeni kaynak ekle<br>Ŷeni kaynak ekle |

Resim 3.10. Ders içeriğinin eklenmesi

|                      | Yer Projeyonetimi.htm<br>Seç veya bir dosya yükle<br>Web sayfasını ara |                  |
|----------------------|------------------------------------------------------------------------|------------------|
| Pencere              |                                                                        | * Colismisi Göst |
|                      | Pencere Aynı pencere 🗸                                                 |                  |
| Parametreler         |                                                                        | * Gelişmişi Göst |
| Genel Modül Ayarları |                                                                        |                  |
|                      | Görünür Göster 💌                                                       |                  |
|                      | Değişiklikleri kaydet [İptal]                                          |                  |

Resim 3.11. Ders içeriğine ait ana sayfanın tanımlanması

| 😻 BİLİŞİM PROJE YÖN                   | ЕТІМІ                  |
|---------------------------------------|------------------------|
| Eğitim Hakkunda<br>E Kursun Hedefi    |                        |
| BLİŞİM PROJE YÖNETİMİ<br>Bölüm Hedefi | BİLİŞİM PROJE YÖNETİMİ |
| 🔟 Bilişim Projesi Nedir               | Drof Dr. Catin El MAS  |
| Bilişim Projeleri Neden Farklıdır?    | FIOL DI. GEUN ELMAS    |
| Başarısızlığın Nedenleri              |                        |
| Bilişim Projelerinin Sorunları        |                        |
| Yazılım Nedir                         |                        |
| Tarihteki Önemli Yazılım Hataları     |                        |
| Mazılım Proje Yönetimi                |                        |
| Vazılım Proje Yönetimi Elemanları     |                        |
| Etkin Proje Yönetimi                  |                        |
| Yazılımda İnsan Faktörü               |                        |
| Yazılında Süreç Faktörü               |                        |
| Vazilim Olçûmû                        |                        |
| Varian Ölejimleri Karaslaması         |                        |
| Vazim Olçumeri Kiyaslaması            |                        |
| Vazilm Ornie Malivet Tahmin Vöntemla  |                        |
| Yazılım Risk Yönetimi                 |                        |
| Yazılım Proje Planı                   |                        |
| Smur Döngüsü                          |                        |
| Yazılım Proje Takvim Örneği           |                        |
| < X                                   |                        |

Resim 3.12. İçeriği eklenmiş olan ders kaynağının görüntüsü

Bilişim Proje Yönetimi dersine ait içerik ağacı ve konu anlatımı "www.projeyonetici.com" internet sayfasından kayıt yapıldığı takdirde moodle kullanılarak hazırlanmış olan eğitim sayfası incelenebilir.

Kursa etkinlik ekleyebilmek içinde "düzenle" ifadesini açık olması gereklidir. Düzenleme kısmı açıldıktan sonra Resim 3..13'de görüldüğü gibi bir etkinlik ekle seçeneğinden istenilen etkinlikler eklenebilmektedir. Moodle öğretim tasarımı kapsamında tanımlanan derse ait haftalara/konulara eklenebilecek etkinlikler ise şunlardır:

• Anket : Öğrenci eğilimlerini öğrenmek için özel ve genel anketler eklenebilir.

- Sohbet :Öğrenci yoğunluğu az olan veya öğrenci öğretim elemanı etkileşimi gerekli konu veya haftalara sohbet eklenebilir.
- Forum :Her hafta veya konuya öğrenci etkinliğini ve sosyalleşmeyi artırıcı forumlar eklenebilir.
- Sözlük :Her hafta veya konuya bir sözlük eklenebilir.
- Ders :Hafta veya konunun asıl içeriğini sunmak için ders eklenebilir. Bu ders içerikleri sayfa sayfa hazırlanır. Moodle ders içeriklerinin programlı öğretimin temel ilkeleri doğrultusunda hazırlanmasına imkan vermektedir. Bu kapsamda ders içerikleri "doğrusal" veya "dallara ayırma" ilkelerine göre ya da her ikisinin bir karması yapılarak da hazırlanabilmektedir.
- Sınav : Her derse, konuya veya haftaya online sınavlar eklenebilir. İstenirse sınavlar herhangi bir konuda bağımsız olarak ta tanımlanabilir, sitenin tamamına açılabilir.
- Scorm : İstenirse Scorm standardında hazırlanmış ders içerikleri eklenebilir.
- Yazı : Öğrenciye ders notu tutabilmesi için yazı aracı eklenebilir.
- Ödev: Öğrencilere konularla ilgili ödevler verilebilir.
- Wiki : İçeriği herkes tarafından değiştirilebilen/geliştirilebilen web içerikleri eklenebilir.
- Çalıştay : Öğrencilere pekiştirici uygulama çalışmaları verilebilir.

| I                             |                        |                                                                        | - |
|-------------------------------|------------------------|------------------------------------------------------------------------|---|
|                               |                        | Anket<br>Anket                                                         |   |
| Haftalık taslak               |                        | Ders                                                                   |   |
| £                             |                        | SCORM/AICC<br>Sohbet<br>Sözlük                                         |   |
| 🎇 Haber forumu i → 小 🛋 🗙 🛎 💧  | (?) Yeni kaynak ekle 💌 | Sınav<br>Veritabanı<br>Wiki<br>Calustav                                |   |
| 19 Mart - 25 Mart<br><b>K</b> |                        | Ödevler<br>Gelişmiş dosya yükleme<br>Çevrimiçi yazı<br>Tek dosya yükle | * |
| 🖺 bilişim 🔸 <b>↓t ≤</b> X ⊗   | 👔 Yeni kaynak ekle 💌   | Çevrimdişi etkinlik           Ibir etkinlik ekle                       |   |

Resim 3.13. Etkinlik belirleme

Site içerisinde kayıtlı olan kullanıcıların dersi öğrenip öğrenmediklerini anlayabilmek için geri dönüt oluşturabilecek etkinlikler eklenebilmektedir. Bu etkinliklerden biri de sınavdır. Moodle da sınav ekleme işlemi için ilk olarak kursun içerisine girilip hangi haftaya sınav eklenmek isteniyorsa o hafta içerisinde bulunan "Bir Etkinlik Ekle" seçeneğini kullanarak "Sınav" etkinliğinin seçilmesi gereklidir. Bu durum Resim 3..14'de verilmiştir. Sınav etkinliği seçildikten sonra ekran Resim 3..15'deki gibi bir görüntü gelecektir. Bu ekranda sınav düzenlemesinde sınavın hangi tarihler arasında yapılacağı, süre kısıtlamasının olup olmayacağı, seçeneklerin ve cevapların türleri gibi çeşitli özelliklerde sınav düzenlemesi yapılabilir.

| bilişim proje yöneti                            | mi                         |                        | Mehn<br>Bir etkinlik ekle                                              | net Sena<br>T |
|-------------------------------------------------|----------------------------|------------------------|------------------------------------------------------------------------|---------------|
| proje ⊳ bpy                                     |                            |                        | Anket<br>Anket Formu                                                   |               |
| Topluluk ⊡<br>∰ ≇ × ↓ →                         | Haftalık taslak            |                        | Ders<br>Forum<br>SCORM/AICC                                            |               |
| 🔢 Katılımcılar                                  | <i>M</i>                   |                        | Sohbet<br>Sözlük                                                       |               |
| Etkinlikler ⊡<br>∰ ∞ × ↑ ↓ →                    | 💃 Haber forumu 🔿 小 🛋 🗙 🕸 🛔 | 🍞 Yeni kaynak ekle 💌 🍞 | Sinav<br>Veritabanı<br>Wiki<br>Çalıştay                                |               |
| <ul> <li>Forumlar</li> <li>Kaynaklar</li> </ul> | 19 Mart - 25 Mart          |                        | Odevler<br>Gelişmiş dosya yükleme<br>Çevrimiçi yazı<br>Tek dosya yükle | *             |
| Forumları Ara 🖃                                 | Ei bilişim → 1r ≰ × ⊛      | 🌒 Yeni kaynak ekle 🔽 👔 | Çevrimdışı etkinlik<br>Bir etkinlik ekle                               |               |
| IIII                                            |                            |                        |                                                                        |               |

Resim 3.14. Sınavın oluşturulması

🛙 Yeni bir Sınav, hafta 1'e ekleniyor 🧿

| Genel                                   |                                       |                                                                  |   |
|-----------------------------------------|---------------------------------------|------------------------------------------------------------------|---|
|                                         | Ad* L                                 | heen                                                             |   |
|                                         | Tanıtım 🔿                             | III THEY I                                                       |   |
|                                         | · · · · · · · · · · · · · · · · · · · |                                                                  |   |
| T                                       | rebuchet 🔽 1 (8                       | pt) 🕑 🔽 🖸 🔽 🖬 🖉 🖬 🖉 🖾 🖓 🗠 🖓                                      |   |
|                                         |                                       |                                                                  | ] |
|                                         |                                       |                                                                  |   |
|                                         |                                       |                                                                  |   |
| Ye                                      | al:                                   |                                                                  |   |
| ( ) ( ) ( ) ( ) ( ) ( ) ( ) ( ) ( ) ( ) |                                       |                                                                  |   |
|                                         |                                       |                                                                  |   |
| Süre                                    |                                       |                                                                  |   |
| Sule                                    |                                       |                                                                  |   |
|                                         | Sinavi aç 🕐 📑                         | 18 📉 Mart 🔗 2008 😪 12 😒 00 😪 🗹 Pasifleştir                       |   |
|                                         | Sinavi kapat 🕐 📋                      | 18 🔽 Mart 🔽 2008 🗠 12 🔽 00 🗹 🗹 Pasifleştir                       |   |
|                                         | Zaman siniri 🧿 📋                      | Etkinleştir                                                      |   |
| lik ve ikinci uygulamadaki              | gecikme zamani                        | fiçbiri 💌                                                        |   |
| Goster                                  |                                       |                                                                  |   |
| Her savfadak                            | i may soru savisi 🗿                   | Courses and                                                      |   |
|                                         | Ronalon konstr ()                     | Sinirsiz 🗸                                                       |   |
| Son                                     | der isinde kenetr 🕐                   | Hayır 🗸                                                          |   |
| 3010                                    | nai içinde karıştır 🕑                 | Evet 💙                                                           |   |
| Uvgulamalar                             |                                       |                                                                  |   |
|                                         |                                       |                                                                  |   |
| Tek                                     | rar uygulama izni 🅐                   | Sinirsiz uygulama 🚩                                              |   |
| Herbir uygulamada son kald              | ığı yerden devam (?)                  | Hayır 💙                                                          |   |
|                                         | Uyarlamalı mod 🕐                      | Evet 🛩                                                           |   |
| -                                       |                                       |                                                                  |   |
| Başarı notları                          |                                       |                                                                  |   |
| N                                       | ot verme metodu 🧿                     | En yüksek not 🛩                                                  |   |
|                                         | Cezaları uygula 🕐                     | Evet 💙                                                           |   |
| Notlan                                  | daki onluk sayılar 🕐                  | 2 🗸                                                              |   |
|                                         |                                       |                                                                  |   |
| – Öğrenciler inceleyebilir 🍞 —          |                                       |                                                                  |   |
| Den                                     | emeden hemen sonra                    | Vandlar V Ruaniar V Garibildirim V Vandlar V Ganal accibildiries |   |
| 2011                                    |                                       | 🗠 ranitar 🗠 Fuantar 🗠 Genoliunin 🕑 Tanitar 🕑 Genel genoliunim    |   |

Resim 3.15. Sınava ait ayarlamaların yapılması

Site içerisinde kayıtlı olan kullanıcıların dersi öğrenip öğrenmediklerini anlayabilmek için geri dönüt oluşturabilecek etkinliklerden birisi de ödevlerdir. Moodle da ödev ekleme işlemi için ilk olarak kursun içerisine girilip hangi haftaya ödev eklenmek isteniyorsa o hafta içerisinde bulunan "Bir Etkinlik Ekle" seçeneğini kullanarak "Ödev" etkinliğinin seçilmesi gerekmektedir. Bu duruma ait görüntü Resim 3..16'da gösterilmiştir. Resim 3..17'de göründüğü gibi ekrana gelen yapılarda ödeve ait düzenlemeler yapılmaktadır.

| 10 · · · · · ·             |                  |                           |
|----------------------------|------------------|---------------------------|
| 🚮 Haber forumu → 🕩 🛋 🗙 🍩 🛔 |                  |                           |
|                            | Yeni kaynak ekle | 👻 🕐 Bir etkinlik ekle 💌   |
| 19 Mart - 25 Mart<br>≰     |                  |                           |
| ≣ bilişim → It ≰ X യ       |                  |                           |
|                            | Yeni kaynak ekle | 💌 👩 Bir etkinlik ekle 🛛 👻 |
|                            |                  | Bir etkinlik ekle         |
|                            |                  | Anket<br>Anket Formu      |
|                            |                  | Ders                      |
|                            |                  | Forum                     |
|                            |                  | SCORM/AICC                |
|                            |                  | Sohbet                    |
|                            |                  | Sinav                     |
|                            |                  | Veritabanı                |
|                            |                  | Wiki                      |
|                            |                  | Çalıştay                  |
|                            |                  | Odevler                   |

Resim 3.16. Kursa ödev eklenmesi

| Not (                                        | 100                                        |
|----------------------------------------------|--------------------------------------------|
| Başlangıç tarihi                             | 18 🗸 Mart 👻 2008 👻 12 👻 00 👻 🗖 Pasifieştir |
| Teslim tarihi                                | 25 🗸 Mart 💙 2008 💙 12 💙 00 💙 🗖 Pasifieştir |
| Geç kalan gönderileri engelle                | Hayır 🗸                                    |
| — Gelişmiş dosya yükleme                     |                                            |
| En yüksek boyut                              | 16MB                                       |
| Silme izni 🧿                                 | Evet 💌                                     |
| Yüklenecek en fazla dosya sayısı 🧿           | 3 💌                                        |
| Notlara izin ver 🧿                           | Науи 💌                                     |
| Açıklamayı sadece erişilebildiğinde göster 🧿 | Науи 💌                                     |
| Eğitimcilere e-posta uyarısı 🧿               | Hayır 💌                                    |
| — Genel Modül Ayarları                       |                                            |
| Grup modu 🕐                                  | Grup yok                                   |
| Görünür                                      | Göster                                     |

Resim 3.17. Ödevle ilgili ayarlamaların yapılması

Ödev eklendikten sonra Resim 3..18'de görüldüğü gibi ödev linki ile ödeve ulaşılabilir. Ayrıca ödev sonucunu

göndermek isteyen öğrenci bir dosya yükle kısmından hazırladığı ödevi gönderebilir.

| aftalık taslak                                                              |                           |                    |
|-----------------------------------------------------------------------------|---------------------------|--------------------|
| £                                                                           |                           |                    |
| 🎇 Haber forumu 🛛 → 11 🕰 🗙 🛎 🕯                                               | ) Yeni kaynak ekle 💙 🗿 🖪  | ir etkinlik ekle 👻 |
| 19 Mart - 25 Mart<br>🛋                                                      |                           | □<br>₩             |
| Biblight     → 1 ≤ × ∞       Odev1     → 1 ≤ × ∞       Sinav1     → 1 ≤ × ∞ |                           |                    |
|                                                                             | 🕐 Yeni kaynak ekle 🕑 🕐 Bi | ir etkinlik ekle 💌 |

Resim 3..18. Ödev eklendikten sonraki ekran görüntüsü

Böylelikle bir kursun açılarak buraya bir dersin eklenmesi, dersle ilgili ödevlerin yüklenmesi, sınavın oluşturulması gibi temel işlemler gerçekleştirilmiş olunmaktadır. E-Eğitimin gerçekleştirildiği internet sayfasının açılış penceresi Resim 3..19'da gösterilmiştir. Ekrana gelen bu sayfada yer alan "Proje Yönetimi Eğitim Programı" kısmından moodle vasıtasıyla e-eğitime geçilir. 62

BİLİŞİM TEKNOLOJİLERİ DERGİSİ, CİLT: 1, SAYI: 2, MAYIS 2008

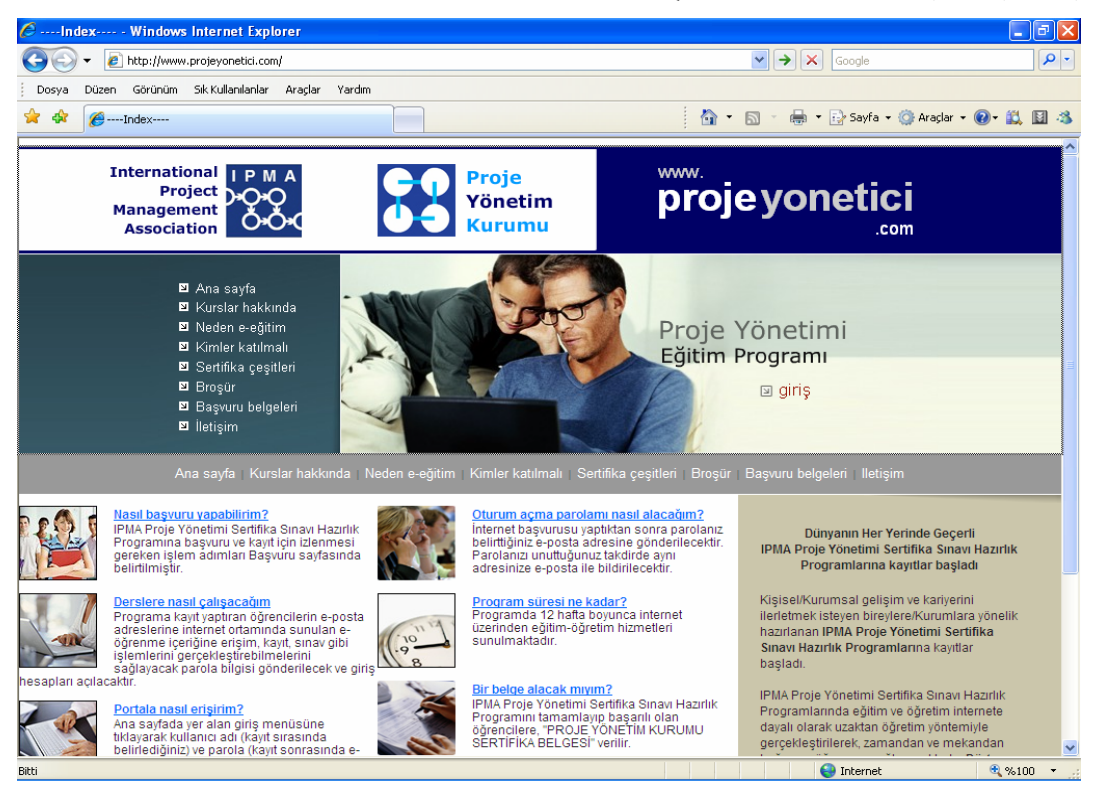

Resim 3.19. www.projeyonetici.com internet sayfasından bir görünüm

## 4. SONUÇ VE ÖNERİLER

Bu çalışmada açık kaynak kodlu moodle eğitim yönetim sistemi kullanılarak "Proje Yönetimi Dersi" için bir uzaktan eğitim sistemi oluşturulmuştur. Açık kaynak kodlu eğitim yönetim sistemleri içinde olması gereken bütün özellikleri barındırdığı için ve kullanım kolaylığından dolayı moodle tercih edilmiştir. Hazırlanan dersin sitesi moodle ile htmtl dili birleşik olarak kullanılarak elde edilmiştir. Dersin giriş, sayfası html dili kullanılarak oluşturulmuştur. Dersle ilgili kısımda ise php script dili ile çalışan moodle eğitim yönetim sistemi kullanılmıştır. Dersin adresi "www.projeyonetici.com" dur.

Ayrıca 75000 gibi fazla sayıda moodle'a kayıtlı kullanıcının olması karşılaşılan problemlerin çözümünün hızlı bir şekilde bulunmasında büyük etken oynamaktadır.

Öneriler kısmında ise, moodle bu kadar iyi olmasına rağmen derslerin içeriğinin hazırlanmasında matematiksel sembollerin yer aldığı belgelerin aktarılmasında sıkıntılar gündeme gelmektedir. Moodle ders boyutu olarak normalde 16 MB'lık alan ayırmaktadır. Ancak php.ini dosyasında memory\_limit kısmında koda müdahale edilerek bu değer 32 MB ve 64 MB olarak ayarlanabilir. Yapılan bu moodle uygulamasında 64 MB olarak ayarlanmıştır. Ders içerikleri paket halinde moodle'a yüklenmesi esnasında dosyalar .zip uzantılı olarak sıkıştırılarak atılmalıdır.

#### KAYNAKLAR

- [1] Uzaktan Eğitim, www.ibun.edu.tr/vcd5/ oemsos/rapor
- [2] Çetiner, M., Gencel, Ç., Erten, Y., "ODTÜ Enformatik Enstitüsü, Bilişim Sistemleri Internete Dayalı Uzaktan Eğitim ve Çoklu Ortam Uygulamaları" http://inet-tr.org.tr/inetconf5/bildiri/ Cetiner.html
- [3] Önal, A., Kaya, A. ve Draman, S. S, "Açık kaynak kodlu çevrimiçi eğitim yazılımları", Akademik Bilişim, 2006.
- [4] www.projeyonetici.com, 2008
- [5] www.moodle.org, 2008
- [6] www.phpbuilder.org, 2008
- [7] www.mysql.com, 2008
- [8] www.apache.org, 2008
- [9] www.phpmyadmin.net, 2008